## Capítulo 6: Pruebas y arranque

### 6 Pruebas posteriores a la instalación y el arranque de la GREEN MACHINE

#### 6.1 Energía de arranque inicial del panel de control de VST:

Cuando se enciende el panel de control de VST, la pantalla principal aparecerá en el PLC con la etiqueta GREEN MACHINE DISABLED: ENTER CODE. Vea la Figura 6-1. El proceso de inicio se puede completar con la GREEN MACHINE desactivada. El código del panel de control de VST se debe ingresar antes de que la GREEN MACHINE comience a funcionar. El código será provisto al contratista de arranque por correo electrónico una vez que se presente el Apéndice B en línea.

| 08/08/2023 13:33     | V            | ST              | TEV       |
|----------------------|--------------|-----------------|-----------|
| Ver: CSX-002G / CS9A | Main Screen  |                 |           |
| UST Pressure (I      | WC): 0.08 Ri | un Cycles: 0    |           |
| GREEN MA             | CHINE DIS    | ABLED: EN       | ITER CODE |
|                      |              |                 |           |
|                      | Maintenance  | Faults & Alarms |           |
| (<br>                |              |                 |           |

Figura 6-1 Pantalla principal con mensaje deshabilitado

#### 6.2 Antes de comenzar los procedimientos de prueba y arranque

Siga estos pasos para preparar GREEN MACHINE y el panel de control de VST para las pruebas y arranque

| PASOS | DESCRIPCIÓN                                                                                                    |
|-------|----------------------------------------------------------------------------------------------------|
| 1.    | Retire la cubierta de la GREEN MACHINE.                                                                                                    |
| 2.    | Cierre las tres (3) válvulas de bola que se encuentran entre la GREEN MACHINE y las lineas de venteo.<br><b>Vea la Figura 6-3.</b>                            |
| 3.    | Retire las tapas de las tres conexiones en T. Vea la Figura 6-3.                                                                                              |
| 4.    | ENCIENDA el disyuntor de la GREEN MACHINE en el panel de distribución principal.                                                                              |
| 5.    | En la pantalla principal del PLC, presione el botón de la pantalla de mantenimiento para acceder a la<br>pantalla de contraseña. <b>Vea la Figura 6-1.</b>    |
| 6.    | Ingrese 878 en la pantalla de contraseña para acceder a la pantalla de mantenimiento. (La GREEN<br>MACHINE ahora está en el modo Manual OFF (apagado manual). |
| 7.    | La GREEN MACHINE no puede funcionar el Modo Automático cuando aparece la Pantalla de mantenimiento, independientemente de la presión de UST.                  |

#### 6.3 Pruebas de arranque posteriores a la instalación

Durante las pruebas luego de la instalación, GREEN MACHINE utiliza aire externo (no vapor de gasolina de los UST) para realizar estas pruebas.

### Se deben realizar las pruebas siguientes en el orden que se indica a continuación para evitar daños a los equipos.

| 6.5 | Prueba de funcionamiento                                                              |
|-----|---------------------------------------------------------------------------------------|
| 6.6 | Programación del relé de alarma de sobrellenado del sistema de administración de      |
|     | combustible de la GREEN MACHINE                                                       |
| 6.7 | Prueba de la alarma de sobrellenado en el panel de control de VST de la GREEN MACHINE |
| 6.8 | Procedimiento para cambiar la fecha y la hora                                         |
| 6.9 | Presentación del Apéndice B y obtención del código de verificación                    |

- El paso final en el proceso de instalación es poner en marcha la GREEN MACHINE y dejarla lista para funcionar.
- Este proceso final de puesta en marcha requiere un código de verificación que se ingresará en el PLC.

#### 6.4 Cómo obtener un código de verificación

| Pasos | Descripción                                                                                                    |
|-------|----------------------------------------------------------------------------------------------------|
| 1.    | Visite el sitio web de VST: https://vsthose.com/education-gm3-cs9a-mexico/                                                                                                    |
| 2.    | Haga clic en "Contratista de Inicio"<br>Nota: Si no ha recibido formación para realizar la puesta en marcha o el Apéndice<br>B, vea los vídeos de formación en "Contratista de Inicio" y luego vaya al paso 3. |
| 3.    | Haga clic en "Apéndice B – Formulario de salida del contratista de inicio."                                                                                                    |
| 4.    | Complete el Apéndice B con las fotos requeridas y luego haga clic en Enviar.<br>VST verificará el Apéndice B y lo aprobará antes de enviar el código.                                                          |
| 5.    | Usted recibirá un correo electrónico de VST con el código de verificación y una copia del Apéndice B completado.                                                                                               |

#### Estos elementos deben verificarse en el Apéndice B a medida que se completan.

#### 6.5 Prueba de funcionamiento

#### 6.5.1 Propósito de la prueba de funcionamiento

El propósito de la prueba de funcionalidad es para comprobar el funcionamiento correcto del panel de control, la bomba de vacío y las válvulas de control.

#### 6.5.2 Preparación para la prueba de funcionamiento

- En el panel de control de VST, verifique que aparezca la pantalla de mantenimiento en el PLC. Vea la Figura 6-2. (La GREEN MACHINE ahora está en el modo Manual OFF [apagado manual] y no funcionará.)
  - Si el PLC no se encuentra en la pantalla de mantenimiento: En la pantalla principal, presione el botón de la pantalla de mantenimiento para acceder a la pantalla de contraseña. Luego, ingrese la contraseña para acceder a la pantalla de mantenimiento. La contraseña es 878.
- En GREEN MACHINE, asegúrese de que se hayan retirado los bloqueos de las tres válvulas de bola, las tres válvulas estén cerradas y las tapas de las tres conexiones en T se hayan retirado.
   Vea la Figura 6-3.
- 3. Retire la cubierta de la GREEN MACHINE.

| 08/08/2023 13:30<br>Ver: CSX-002G / CS9A | <b>VST</b><br>Maintenance Screen            | TEV      |
|------------------------------------------|---------------------------------------------|----------|
| Ŭ                                        | ST Pressure (IWC): 0.1<br>Clear Motor Alarm |          |
|                                          | Run Tests                                   |          |
|                                          | Startup Screen                              |          |
| Curr: 0.12 A / Press: 0.1                | Back Home                                   | UNLOCKED |

Figura 6-2: Pantalla de mantenimiento

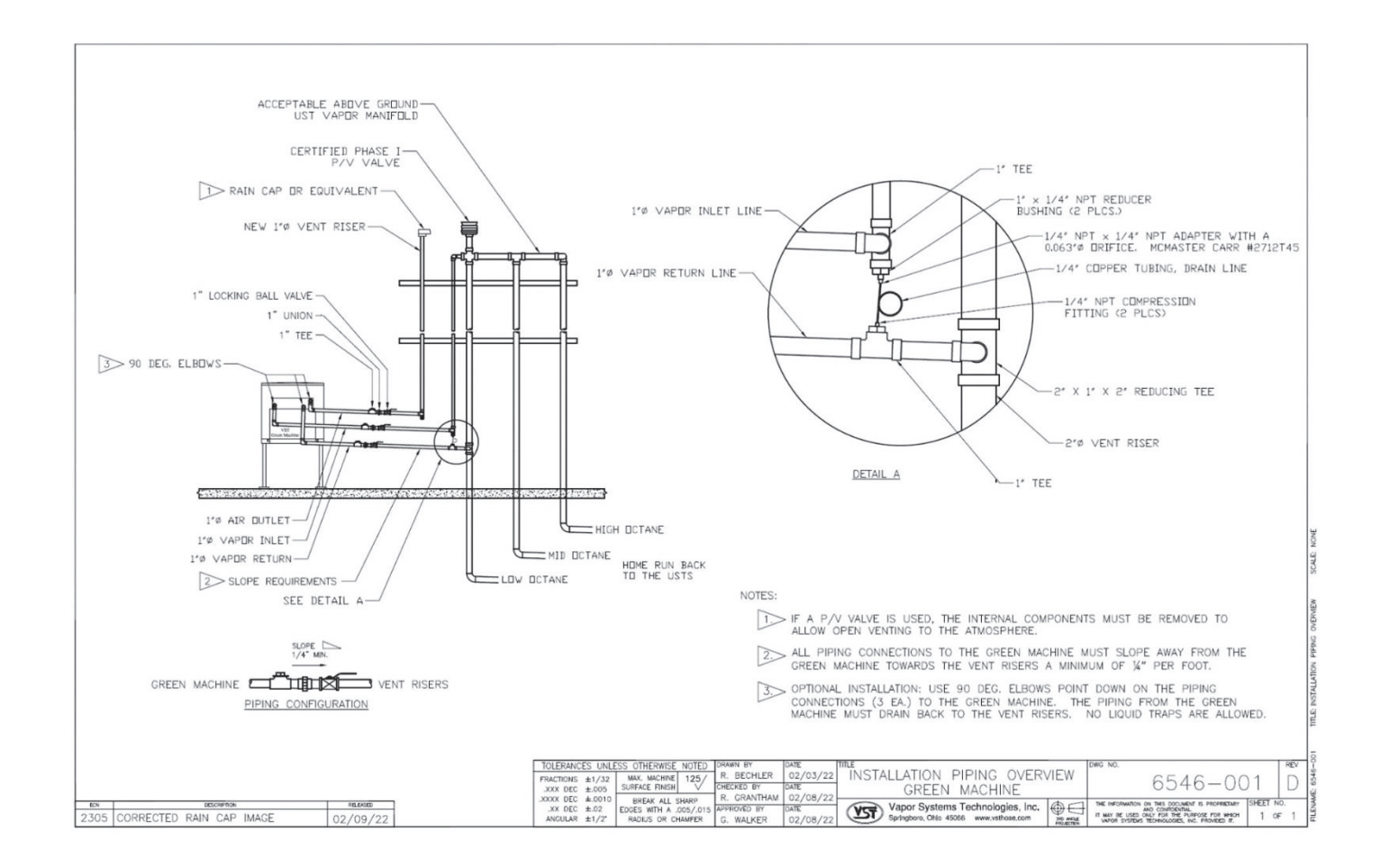

Figura 6-3: Esquema de la tubería de vapores de la GREEN MACHINE

#### 6.5.3 Procedimientos de la prueba de funcionamiento

- 1. Presione el botón "Run Tests" para acceder a la pantalla de la prueba de funcionamiento. **Vea la Figura 6-2**.
- Para comenzar la prueba de funcionamiento, presione el botón "Start" (inicio).
  Vea la Figura 6-4.
- 3. Para iniciar la prueba de funcionalidad, presione el botón Start. **Vea la Figura 6-5**.
- 4. GREEN MACHINE funcionará por 60 segundos y luego se purgará por 60 segundos (esto es un ciclo).
- 5. GREEN MACHINE continuará su ciclo 5 veces o hasta que se presione el botón "Stop" para finalizar la prueba.
  - Hay 5 ciclos para proporcionar tiempo suficiente para realizar la prueba.
  - Al presionar el botón "Back" o "Home", el sistema regresará a la pantalla de mantenimiento y la GREEN MACHINE estará en el modo apagado.
- 6. Durante el modo de funcionamiento de 60 segundos: **Vea la Figura 6-6**.
  - Luego, coloque la mano sobre la abertura de la conexión en T en el retorno de vapc verifique que no haya flujo de aire.
  - Luego, coloque la mano sobre la abertura de la conexión en T en la salida de aire y verifique que sople aire.
- 7. Durante el ciclo de funcionamiento:
  - 1) Succión en la entrada de vapor: NORMAL
  - 2) Aire soplando a través de la salida de aire: NORMAL
  - No sopla aire/no hay succión en el retorno de NORMAL vapor:
  - 4) Si estas condiciones no se encuentran en las respectivas aberturas, verifique los siguientes elementos:
    - Asegúrese que la bomba de vacío no esté en estado de alarma. En tal caso, consulte el Capítulo 8: Resolución de problemas
    - Compruebe las válvulas de control para asegurarse que todas funcionen. Si no funcionan, consulte el Capítulo 8: Resolución de problemas.
    - Asegúrese que no haya suciedad en el asiento de la válvula. Si la hay, consulte el Capítulo 7.
    - Asegúrese que las tuercas cónicas estén ajustadas. Verifique cada tuerca cónica de 45 grados para asegurarse que estén ajustadas, pero no en exceso.
- 8. Durante el ciclo de purga de 60 segundos: **vea la Figura 6-6**.
  - Una vez que haya comenzado el ciclo de purga, coloque la mano sobre la abertura de la conexión en T en el retorno de vapor y verifique si sopla aire.
     Poco después de iniciado el ciclo de purga, se reducirá a cero el flujo del aire de soplado.
  - Luego, coloque la mano sobre la abertura de la conexión en T en el ingreso de vapor y verifique que no haya flujo de aire.
  - Luego, coloque la mano sobre la abertura de la conexión en T en la salida de aire y verifique que no haya flujo del aire de soplado.

- 9. Durante el ciclo de purga:
  - 1) No sopla aire/no hay succión en la entrada de vapor: NORMAL
  - 2) No sopla aire/no hay succión en la salida de aire: NORMAL
  - 3) Soplado momentáneo en el retorno de vapor: NORMAL
  - 4) Si estas condiciones no se encuentran en las respectivas aberturas, verifique los siguientes elementos:
    - Asegúrese que la bomba de vacío no esté en estado de alarma. En tal caso, consulte el Capítulo 8: Resolución de problemas.
    - Compruebe las válvulas de control para asegurarse que todas funcionen. En tal caso, consulte el Capítulo 8: Resolución de problemas
    - Asegúrese que no haya suciedad en el asiento de la válvula. Si hay residuos, consulte el Capítulo 7 para la limpieza de las válvulas de control.
    - Asegúrese que las tuercas cónicas estén ajustadas. Verifique cada tuerca cónica de 45 grados para asegurarse que estén ajustadas, pero no en exceso.
  - 10. Después de que la prueba de funcionamiento haya terminado:
    - Abra y bloquee las tres válvulas de bola que se encuentran entre la GREEN MACHINE y las lineas de venteo, y reemplace las tapas en las tres conexiones en T.
    - En el PLC, presione el botón Home para regresar a la pantalla principal.

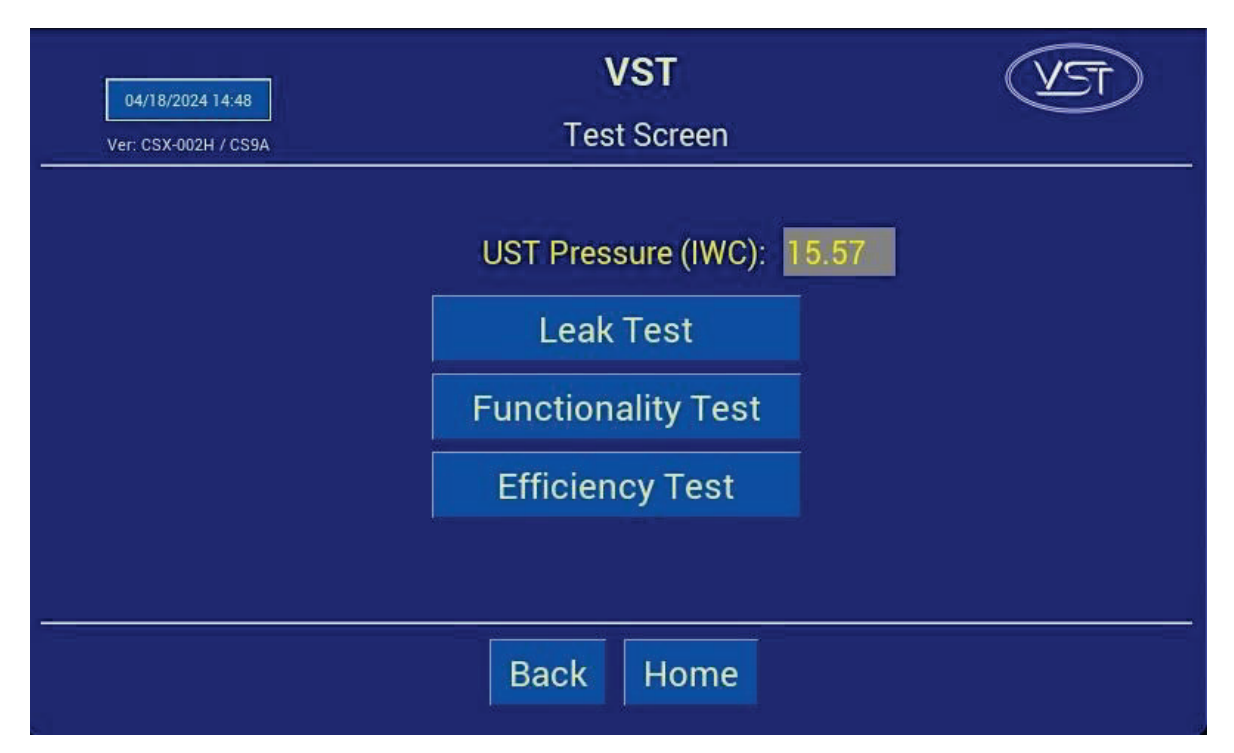

Figura 6-4: Pantalla de pruebas

| 04/17/2024 22:14<br>Ver: CSX-002H / CS9A | VST<br>Test Screen                    | TEV  |
|------------------------------------------|---------------------------------------|------|
|                                          | UST Pressure (IWC):                   | 3.09 |
|                                          | Functionality Test<br>Efficiency Test |      |
|                                          |                                       |      |
| Landon of Landse the                     | Back Home                             |      |

Figura 6-5: Pantalla de prueba de funcionalidad

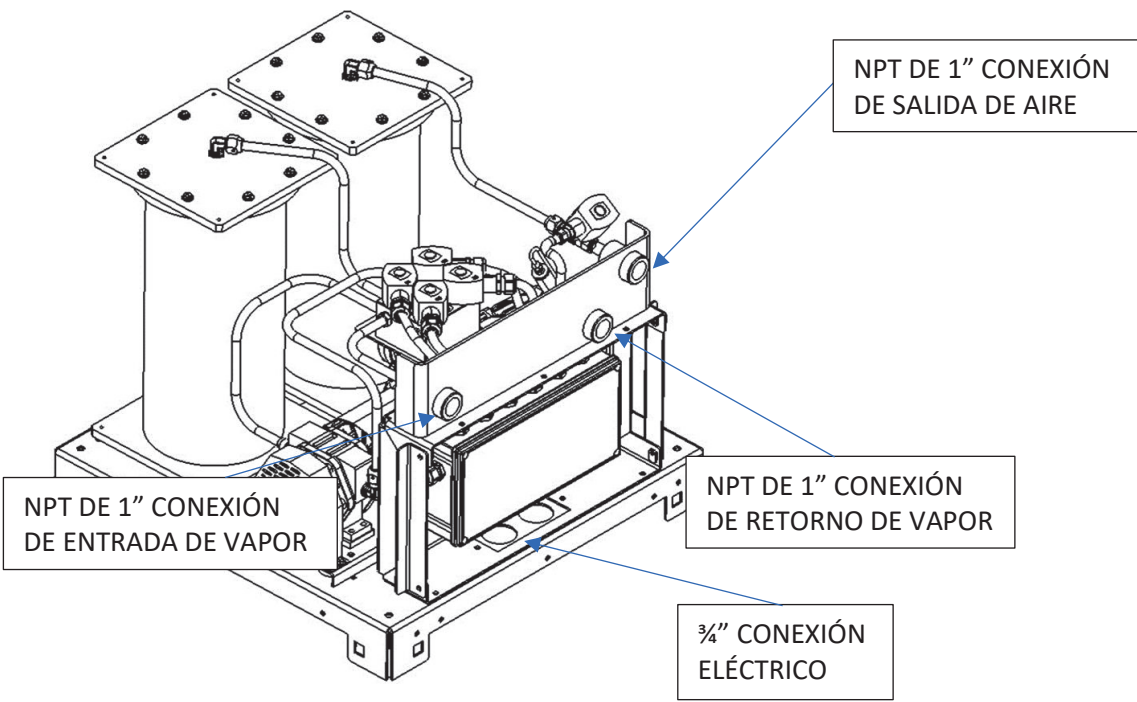

Figura 6-6: Diagrama de funcionamiento GREEN MACHINE

# 6.6 Programación del relé de alarma de sobrellenado del sistema de administración de combustible de la GREEN MACHINE

#### Circuito de relé de alarma de sobrellenado

- El relé de salida de sobrellenado (N.C.) de TLS debe ser programado y probado por un técnico certificado por TLS.
- El contratista eléctrico o técnico certificado ha instalado el cableado de la <u>señal de</u> <u>alarma de sobrellenado</u> del panel de control de VST a un relé de salida de <u>alarma de</u> <u>sobrellenado del sistema de administración de combustible</u>, tomando nota del número de relé.
  - El panel de control de VST suministra 24 VCC al relé seco de la alarma de sobrellenado.
  - El relé "seco" de salida de la alarma de sobrellenado (normalmente cerrado) apaga la GREEN MACHINE cuando un UST alcanza el nivel de sobrellenado (90 %) durante una carga de combustible.
  - Etiquete el relé de sobrellenado "Alarma de sobrellenado de GM".
  - El cableado del panel de control de VST al sistema de administración de combustible DEBE instalarse antes de poder completar el arranque de la GREEN MACHINE.
  - Referencia Números de cable del bloque de terminales de sobrellenado:
    - 24 VDC (+) (Número de cable 03030)
    - 24 VDC (señal) (Número de cable 05050)
    - Desagüe blindado (desnudo) a tierra

# 6.7 Prueba del relé de la alarma de sobrellenado en el sistema de administración de combustible

- Pruebe el relé de salida que se programó en el paso anterior.
- El panel de control del VST mostrará una alarma de sobrellenado, y esta alarma persistirá hasta 2 horas después de que finalice la condición de alarma (en este caso, la prueba).
- Para anular manualmente la alarma de sobrellenado una vez finalizada la prueba, navegue hasta la pantalla de inicio. Ver la Figura 6-9
- Se puede acceder a la pantalla de inicio desde la pantalla de mantenimiento presionando e botón de la pantalla de inicio e ingresando la contraseña "1793".
- En la pantalla de inicio, presione el botón Overfill Override.

| 08/08/2023 13:28<br>Ver: CSX-002G / CS9A | <b>VST</b><br>Main Screen   | TEV |  |  |  |
|------------------------------------------|-----------------------------|-----|--|--|--|
| UST Pressure (IWC                        | :): 0.1 Run Cycles: 0       |     |  |  |  |
| GF                                       | GREEN MACHINE IDLE          |     |  |  |  |
|                                          | Aaintenance Faults & Alarms |     |  |  |  |

#### 6.8 Procedimiento para cambiar la fecha y la hora

Figura 6-7: Pantalla principal

- 1. En la pantalla principal, presione el botón de fecha y hora. Se abrirá la pantalla de la interfaz de fecha y hora. **Vea la Figura 6-7**.
- 2. En la pantalla de la interfaz de fecha y hora, inserte la fecha: (MM/DD/AA) luego la hora: (HH:MM). **Vea la Figura 6-8**.
- 3. Después de ajustar la fecha o la hora, presione el botón Enter para aceptar los cambios y regresar a la pantalla principal.
- 4. Después de regresar a la pantalla principal, compruebe que la fecha y hora sean correctas.

| 08/08/2023 13:29<br>Ver: CSX-002G / CS9A         | <b>VST</b><br>Change Date & Time |      |       |             | TEV |  |
|--------------------------------------------------|----------------------------------|------|-------|-------------|-----|--|
| Current Date / Time: 08/08/2023 13:29 Change to: |                                  |      |       |             |     |  |
|                                                  | 1                                | 2    | 3     | 1           |     |  |
|                                                  | 4                                | 5    | 6     |             |     |  |
|                                                  | 7                                | 8    | 9     | Space       |     |  |
|                                                  | Enter                            | 0    | Clear | $\boxtimes$ |     |  |
|                                                  |                                  | Back | Home  |             |     |  |

Figura 6-8: Pantalla de Fecha y Hora

#### 6.9 Presentación del Apéndice B a VST para el código de verificación

#### 6.9.1 Arranque de la GREEN MACHINE

- 1. Ingrese a https://vsthose.com/education-gm3-cs9a-mexico/
- Haga clic en "Contratista de Inicio"
  Nota: Si no ha recibido formación para realizar la puesta en marcha o el Apéndice
  B, mire los videos en "Contratista de Inicio"
- 3. Haga clic en "Apéndice B Formulario de salida del contratista de inicio"
- 4. Complete y envíe el Apéndice B con las fotos requeridas. VST verificará el Apéndice B y lo aprobará antes de enviar el código
- 5. Reciba un correo electrónico de VST con el Código de verificación y una copia del Apéndice B

#### 6.9.2 Procedimientos

- Aplique energía al panel de control de VST El PLC arranca en la pantalla principal donde la GREEN MACHINE aparece DESACTIVADA. Vea la Figura 6-1.
- 2. Presione el botón Maintenance (Mantenimiento), luego ingrese 878 en la pantalla de contraseña y acceda a la pantalla de mantenimiento.
- 3. De acuerdo con el Capítulo 6: Pruebas y arranque, complete las secciones siguientes: Secciones del Capítulo 6 de referencia:
  - Sección Título
    - 6.5 Realizar la prueba de funcionalidad
    - 6.6 Programación del relé de sobrellenado del sistema de administración de combustible para la alarma de sobrellenado del GM
    - 6.7 Realizar la prueba de la alarma de sobrellenado
    - 6.8 Cambiar la fecha/hora según la zona horaria
    - 6.9 Cómo presentar el Apéndice B a VST para obtener el código de verificación
- 4. Complete el Apéndice B, Formulario de lista de verificación, luego presione el botón SUBMIT (ENVIAR). (TODOS LOS CAMPOS DEL APÉNDICE B DEBEN MARCARSE O COMPLETARSE, INCLUIDAS LAS IMÁGENES).
- 5. Se envía un correo electrónico con el código de verificación a la persona que realiza el arranque después de que el Apéndice B se envía a VST.
- En la pantalla de mantenimiento, presione el botón "Startup" para navegar a la pantalla de inicio.
  La contraseña para esta pantalla es "1793". Vea la Figura 6-2.
- 7. Presione el botón "Startup Code". Vea la Figura 6-9.
- 8. En la pantalla del código de verificación, ingrese el código que recibió por correo electrónico, luego presione ENTER .**Vea la figura 6-10.**
- 9. Si se ingresa el código correcto, el PLC mostrará la pantalla principal y GREEN MACHINE ahora funcionará.
- 10. Si se ingresa un código incorrecto, la pantalla del código de verificación estará en blanco
- 11. Una vez que ingresa el CÓDIGO de verificación correcto, el PLC regresa a la pantalla principal y la GREEN MACHINE funciona completamente.
- 12. En la pantalla principal, GREEN MACHINE se encenderá si la presión del UST es igual o superior al punto de configuración .20 IWC y se mantendrá apagado si la presión del UST es menor que el punto de configuración.
- 13. La GREEN MACHINE:
  - Funciona
  - Se ha completado y verificado el arranque
  - La protección contra sobrellenado se ha instalado y probado

| 08/08/2    | 08/08/2023 13:31  |                              |          |  |  |
|------------|-------------------|------------------------------|----------|--|--|
| Ver: CSX-  | 002G / CS9A       | Startup Screen               |          |  |  |
|            | UST Pr            | essure (IWC): 0.09 Calibrate |          |  |  |
|            | Manual Mode       | Pressure Limits              |          |  |  |
| -          | Overfill Override | Start Up Code Lock           |          |  |  |
|            | Profiles          | About                        |          |  |  |
|            |                   |                              |          |  |  |
| Curr: 0.07 | ' A / Press: 0.09 | Back Home                    | UNLOCKED |  |  |

Figura 6-9: Pantalla de inicio

| 08/08/2023 13:33<br>Ver: CSX-002G / CS | 9A         | Sta        | VST<br>artup Code E | Entry |   | T |
|----------------------------------------|------------|------------|---------------------|-------|---|---|
|                                        | Enter Your | Startup Co | de:                 |       |   |   |
|                                        | 1          | 2          | 3                   | А     | E |   |
|                                        | 4          | 5          | 6                   | В     | F |   |
| 8 (martine)                            | 7          | 8          | 9                   | С     |   |   |
|                                        | Enter      | 0          | Clear               | D     |   |   |
|                                        |            |            |                     |       |   |   |
| Back Home                              |            |            |                     |       |   |   |

Figura 6-10: Pantalla de contraseña de inicio